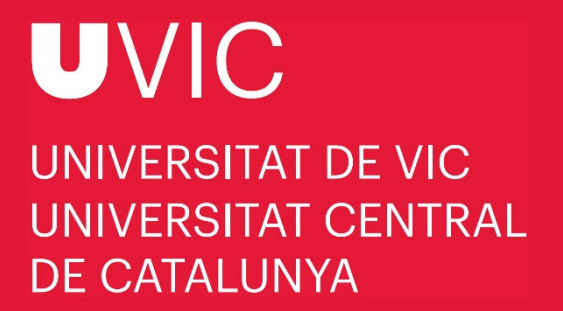

# MANUAL DE PREINSCRIPCIÓN A LOS ESTUDIOS DE DOCTORADO CON "UACADÈMIC"

Preinscripción a los estudios de doctorado de la UVic-UCC

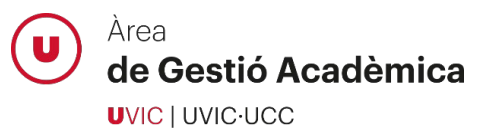

| Antes de | hacer la preinscripción                             | 3 |
|----------|-----------------------------------------------------|---|
| Proceso  | de preinscripción                                   | 3 |
| 1.       | Accede al Campus Virtual                            | 3 |
| 2.       | Accede a "UAcadèmic"                                | 3 |
| 3.       | Accede a estudios de doctorado                      | 4 |
| 4.       | Selecciona la opción de Preinscripción de doctorado | 4 |
| 5.       | Selecciona la opción de estudio                     | 5 |
| 6.       | Selecciona el régimen de permanencia                | 5 |
| 7.       | Lee y acepta el texto sobre la protección de datos  | 5 |
| 8.       | Introduce tus datos personales                      | 6 |
| 9.       | Introduce los estudios previos                      | 6 |
| 10.      | Adjunta la documentación necesaria                  | 7 |
| 11.      | Propuesta del doctorando/a                          | 7 |
| 12.      | Revisa toda la información y documentación aportada | 8 |
| 13.      | Confirma la solicitud de preinscripción             | 9 |
| Soporte  | del personal del Área de Gestión Académica          | 9 |

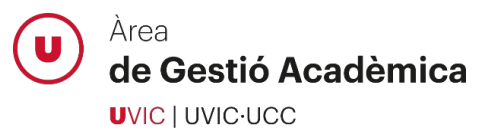

# Antes de hacer la preinscripción

- Si ya tienes acceso al Campus Virtual, entra con tu nombre de usuario y tu contraseña.
- Si ya tienes acceso al Campus Virtual pero no recuerdas la contraseña, utiliza la opción "¿Has olvidado la contraseña?"
- Si no tienes cuenta de usuario activa en el Campus Virtual, accede al formulario <u>Regístrame</u> para crear una cuenta nueva. Una vez creada, no olvides activarla.

## Proceso de preinscripción

#### 1. Accede al Campus Virtual

Accede al Campus Virtual con tu nombre de usuario y contraseña:

| Cempus Virtual                                                                                                    |
|----------------------------------------------------------------------------------------------------|
| Nombre de usuario                                                                                                    |
| Contraseña                                                                                                    |
| Iniciar sesión                                                                                                    |
| ;Has olvidado la contraseña?   Crea una cuenta<br>El Campus Virtual es la plataforma de gestión y el entorno virtual de aprendizaje de la UVic.<br>Da acceso a un conjunto de herramientas y recursos académicos, administrativos e |
| informativos de apoyo a los estudios presenciales y no presenciales.                                                                                                    |

# 2. Accede a "UAcadèmic"

Desde la página principal del Campus Virtual, selecciona el icono de "UAcadèmic" que te permitirá acceder al espacio de trámites académicos *online*.

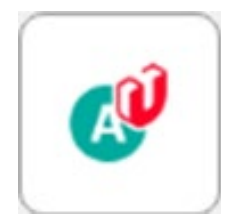

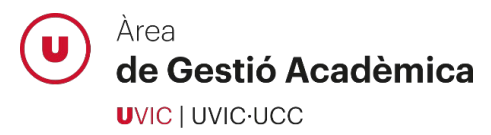

# 3. Accede a estudios de doctorado

Escoge el idioma de la aplicación y selecciona el icono "Masters universitarios y Doctorado":

| UNIVERSITAT DE VIC<br>UNIVERSITAT CENTRAL<br>DE CATALUNITA | JAcadèmic<br>iestión Académica Universi | taria                                                                                                    |                                         | Gastellano<br>Castellan<br>Castellan<br>Inglés |
|------------------------------------------------------------|-----------------------------------------|----------------------------------------------------------------------------------------------------|-----------------------------------------|------------------------------------------------|
| Estudios de                                                | Grado                                   | Masters universitarios y Doctorado                                                                            | Formación Continua                      |                                                |
| Información sobre trámites académices aplic                | ados a estudios oficiales de grado      | Información sobre trámites académicos aplicados a estudios oficiales de Masters<br>universitarios y Dectorado | Trámites académicos de estudios propios |                                                |

# 4. Selecciona la opción de Preinscripción de doctorado

| Mas         | ters universitarios y Doctorado                                                                                              |
|-------------|----------------------------------------------------------------------------------------------------|
|             |                                                                                                    |
| ⇒           | Información de matrícula 🗷                                                                                                   |
| <b>&gt;</b> | Manual de matrícula de estudios de máster universitario 🗹                                                                    |
| <b>&gt;</b> | Alta de matrícula 🗷<br>Matricúlate                                                                                           |
| <b>&gt;</b> | Consulta de matrícula 🖸                                                                                                    |
| <b>&gt;</b> | Consulta de Expediente 🗷<br>Iniciar el trámite de consulta de tus expedientes académicos                                     |
| <b>&gt;</b> | Pagos pendientes Terminal Punto de Venda (TPV) 🗷<br>Realizar los pagos pendientes con tarjeta de crédito/débito              |
| <b>&gt;</b> | Seguimiento tesis doctoral 🗷<br>Realiza el seguimiento de tu tesis doctoral (actividades formatives y plan de investigación) |
| <b>&gt;</b> | Autoservicio solicitud del título 🗹                                                                                          |
| <b>&gt;</b> | Reserva de plaza 🗷                                                                                                    |
| <b>&gt;</b> | Preinscripción de máster oficial 🗷                                                                                           |
| ÷           | Preinscripción de doctorado 🗹                                                                                                |
| <b>&gt;</b> | Manual de matrícula de estudios de doctorado 🗷                                                                               |

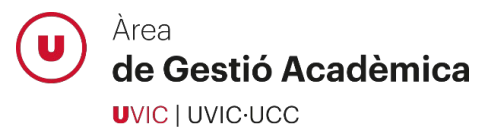

#### 5. Selecciona la opción de estudio

Selecciona el programa de doctorado al cual quieres preinscribirte:

| Eline los estudios que quieres cursar | Inicio                                                                                                    | Datos<br>personales | Estudios<br>previos | Adjuntar<br>documentos | Confirmar<br>solicitud |
|---------------------------------------|----------------------------------------------------------------------------------------------------|---------------------|---------------------|------------------------|------------------------|
| Opción de estudio                     | Bioinformática<br>Ciencias Experimentales y Tecnologías<br>Cuidados Integrales y Servicios de Salud<br>Derecho, Economia y Empresa<br>Estudios de Género: Cultura, Sociedad y Polit<br>Innovación e Intervención Educativas<br>Medicina y Ciencias Biomédicas<br>Traducción, Género y Estudios Culturales | icas                |                     |                        |                        |

#### 6. Selecciona el régimen de permanencia

Selecciona la dedicación a los estudios de doctorado (completa o parcial) mediante la opción "Tipo de régimen de permanencia":

|                                | Inicio                                                                                                    | Datos<br>personales    | Estudios<br>previos | Adjuntar<br>documentos | Propuesta<br>doctorando | Confirmar<br>solicitud |
|--------------------------------|----------------------------------------------------------------------------------------------------|------------------------|---------------------|------------------------|-------------------------|------------------------|
| Opción de estudio              | The second second second second second second second second second second second second second second second se |                        |                     |                        |                         |                        |
| Tipo de régimen de permanencia | Solicitar dedicación a tiempo completo O s                                                                      | Solicitar dedicación a | tiempo parcial      |                        |                         |                        |
|                                |                                                                                                    |                        | CENTR               | O / PLAN               |                         |                        |
|                                |                                                                                                    |                        | Centro /            | / plan                 |                         |                        |
|                                |                                                                                                    |                        |                     |                        |                         |                        |

#### 7. Lee y acepta el texto sobre la protección de datos

Para poder continuar con el proceso de preinscripción, marca la casilla que confirma que has leído y aceptas el texto sobre protección de datos:

| La Fundación Universitaria Balmes, titular de la U/I/C-UCC, es la entidad responsable del tratamiento de los datos La finalidad es ofrecer el servicio para la organización e información de la oferta docente y de servicios, así como llevar a cabo otras iniciativas de promoci                                                                                                    | ón y/o campañas       |
|----------------------------------------------------------------------------------------------------|-----------------------|
| publicitarias de la U/I/C-UCC Los datos se tratarán sobre la base del consentimiento de la persona para la organización y dífusión de la oferta docente y de servicios, así como para llevar a cabo otras iniciativas de promoción y/o campañas publicitarias de la U/I/C-UCC Los datos se tratarán sobre la base del consentimiento de la persona para la organización y dífusión de la oferta docente y de servicios, así como para llevar a cabo otras iniciativas de promoción y/o campañas publicitarias de la U/I/C-UCC Los datos se tratarán sobre la base del consentimiento de los estudios por los cuales se ha mostrado interés Cualquier persona puede dercer en cualquier momento el derecho a acceder a los datos, rectificantos, suprimintos, solici | - Los datos se        |
| tratamiento b obien opaneras a diflo tratamiento. Cavultar información delonal sobre protección de datos: https://www.uvic.cal/es/wiso-legal-y-protección-de-datos                                                                                                    | tar la limitación del |
|                                                                                                    |                       |

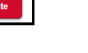

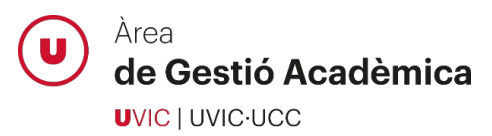

#### 8. Introduce tus datos personales

Introduce tus datos personales, domicilio habitual y datos de nacimiento:

| Preinscripción para acceso                                                                                        |         |                                                                                                    |                                                                                                    |
|----------------------------------------------------------------------------------------------------|---------|----------------------------------------------------------------------------------------------------|----------------------------------------------------------------------------------------------------|
| Nombre<br>NIP<br>Opción de estudio<br>Año académico                                                               | 2019/20 | DNIPassporte<br>NIA<br>Tipo de estudios                                                                                                | Doctorados Oficiales                                                                                                    |
|                                                                                                    | N       | Inicia Datas Estudios Adjuntar Propersta Conference<br>RESSANZES Previos documentos Popuesta conference<br>previos documentos policita | ar<br>d                                                                                                    |
| Documento de identidad<br>Nombre<br>Segundo apellido<br>Nacionalidad<br>Correo Electrónico                        | 13      | DATOS PERSONALES<br>Tipo de documento<br>Primer yelido o<br>Sexo<br>Correo Electrónico Personal                                        | 0 Hombre 19 Mujer                                                                                                    |
|                                                                                                    |         | DATOS DEL DOHICILIO HABITUAL                                                                                                    |                                                                                                    |
| Pais                                                                                                    |         | · · · · ·                                                                                                    |                                                                                                    |
| Codigo postar y municipio<br>Localidad<br>Provincia<br>Dirección del domicilio habitual<br>Teléfono<br>Teléfono 2 |         | (Dabe indicar el teléfono sin es<br>(Dabe indicar el teléfono sin es                                                                   | pados ní guiones. Si el taléfono es del econarjero, empezar por el cióligo del país.)<br>pados ní guiones. Si el taléfono es del econarjero, empezar por el cióligo del país.) |
|                                                                                                    |         |                                                                                                    |                                                                                                    |
|                                                                                                    |         | DATOS DE NACIMIENTO                                                                                                    |                                                                                                    |
| Fecha de nacimiento<br>País<br>Código postal y município<br>Localidad<br>Província                                |         | (dd/mm(asaa)                                                                                                    |                                                                                                    |
|                                                                                                    |         | Ashritz a Basinta                                                                                                    |                                                                                                    |

# 9. Introduce los estudios previos

Introduce toda la información requerida sobre los estudios que te dan acceso al doctorado:

| Preinscri                                    | ipción para acceso                                                                                                    |                        |                     |                     |                                          |                         |                        |
|----------------------------------------------|----------------------------------------------------------------------------------------------------|------------------------|---------------------|---------------------|------------------------------------------|-------------------------|------------------------|
| Nombre<br>NIP<br>Opción de es<br>Año académi | studio<br>ico 2019/20                                                                                                    |                        |                     |                     | DNI/Pasaporte<br>NIA<br>Tipo de estudios |                         | Doctorados Oficiales   |
|                                              |                                                                                                    | Inicio                 | Datos<br>personales | Estudios<br>previos | Adjuntar<br>documentos                   | Propuesta<br>doctorando | Confirmar<br>solicitud |
| 6 Sele                                       | ccione el tipo de estudio previo que corresponda e introduz                                                                                                    | ca la información so   | licitada en cada c  | - DATOS DEL EST     | TUDIO DE ORIGEN                          |                         |                        |
| 000000000000000000000000000000000000000      | Máster Universitario expedido por una Universidad española<br>Máster obtenido fuera (al estado Español<br>DEA Estado Español (Suficiencia Investigadora)<br>Especialista en Ciencias de la Salud (ECS)<br>2 años de evaluación positiva de Especialista en Ciencias de la Salud (E<br>Título Español de Doctor<br>Estudios Homologados por el Ministerio del Estado Español<br>Ingeniería/Licenciatura/Arquitectura (estudios previos al EEES / Nivel 3<br>Grados de 30 ECTS | eds)<br>Medes)         |                     |                     |                                          |                         |                        |
|                                              | Universidad que expide el título   -<br>Estudio                                                                                                    |                        | T                   | م                   |                                          |                         |                        |
|                                              |                                                                                                    |                        |                     | ESTADO DEL ES       | TUDIO DE ORIGEN                          |                         |                        |
| Último año<br>Ha finalizad<br>Fecha expe     | académico cursado de los estudios de orígen<br>10 los estudios de orígen aportados<br>dición del título                                                                                                    | 2019/20 ▼<br>● Sí ○ No |                     |                     |                                          |                         |                        |
|                                              |                                                                                                    |                        |                     | Anterior            | n Siguiente                              | -                       |                        |

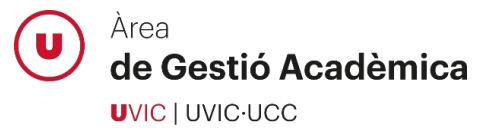

Si no has finalizado los estudios que te dan acceso al doctorado, debes indicarlo en el estado del estudio de origen y continuar el proceso de preinscripción. En la siguiente pantalla, en los apartados de *Título / resguardo del título de máster* y de *Certificado Académico Personal / Suplemento Europeo al Título del título de máster*, deberás adjuntar tu expediente actual. Si eres admitido/a en el programa, podrás realizar una reserva de plaza y cuando finalices los estudios de origen podrás presentar la documentación de acceso y matricularte definitivamente.

## 10. Adjunta la documentación necesaria

Adjunta toda la documentación **marcada como obligatoria** y compleméntala, si procede, con el resto de documentos indicados en el desplegable.

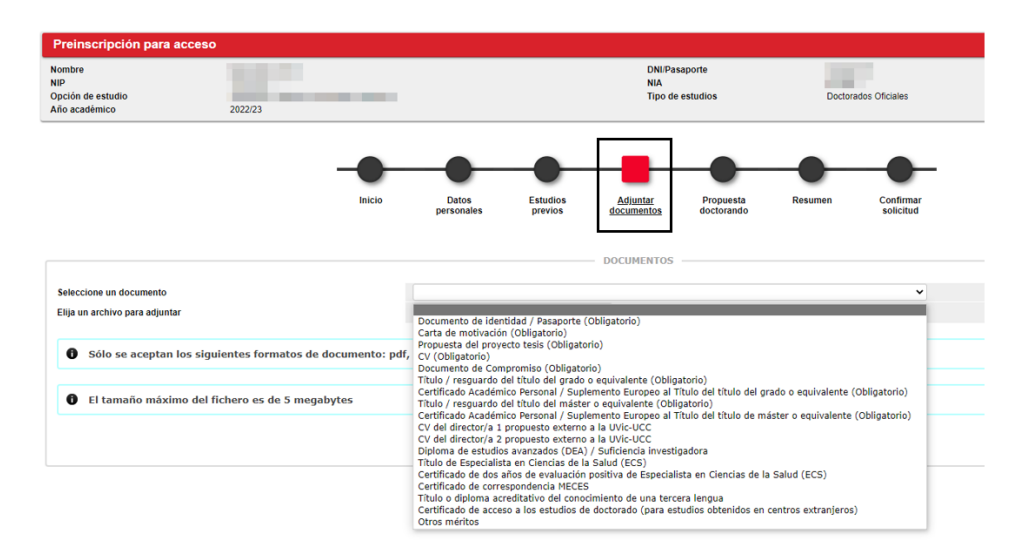

# 11. Propuesta del doctorando/a

En este apartado puedes realizar una propuesta de dirección de tesis y seleccionar la línea de investigación a la cual quieres inscribir tu proyecto de tesis. Si en el momento de hacer la preinscripción a estudios de doctorado todavía no dispones de esta información, puedes omitirla.

| e<br>I de estudio<br>adémico                                     | 2019/20                                                                                         |                                                                                 |                     |                                                     | DNI/Pasaporte<br>NIA<br>Tipo de estudios |                         | Doctorados Oficiales   |
|------------------------------------------------------------------|-------------------------------------------------------------------------------------------------|---------------------------------------------------------------------------------|---------------------|-----------------------------------------------------|------------------------------------------|-------------------------|------------------------|
|                                                                  |                                                                                                 |                                                                                 |                     |                                                     |                                          |                         |                        |
|                                                                  |                                                                                                 |                                                                                 | -                   |                                                     |                                          | -                       |                        |
|                                                                  |                                                                                                 | Inicio                                                                          | Datos<br>personales | Estudios<br>previos                                 | Adjuntar<br>documentos                   | Propuesta<br>doctorando | Confirmar<br>solicitud |
|                                                                  |                                                                                                 |                                                                                 |                     |                                                     |                                          |                         | -                      |
|                                                                  |                                                                                                 |                                                                                 |                     |                                                     |                                          |                         |                        |
|                                                                  |                                                                                                 |                                                                                 |                     | DIRECTORE                                           | S DE LA TESIS -                          |                         |                        |
| <b>O</b> Texto in                                                | nformativo sobre los directores de la                                                           | a tesis en preinscripción                                                       |                     | DIRECTORE                                           | S DE LA TESIS —                          |                         |                        |
| <ul> <li>Texto in</li> </ul>                                     | nformativo sobre los directores de la                                                           | a tesis en preinscripción                                                       |                     | DIRECTORE                                           | S DE LA TESIS —                          |                         |                        |
| <ul> <li>Texto in</li> </ul>                                     | nformativo sobre los directores de la                                                           | a tesis en preinscripción<br>Directores de tesis                                |                     | DIRECTORE                                           | S DE LA TESIS —                          |                         | Información adicional  |
| <ul> <li>Texto in</li> </ul>                                     | nformativo sobre los directores de la                                                           | a tesis en preinscripción<br>Directores de tesis                                |                     | DIRECTORE                                           | IS DE LA TESIS                           |                         | Información adicional  |
| <ul><li>Texto in</li></ul>                                       | nformativo sobre los directores de la                                                           | a tesis en preinscripción<br>Directores de tesis                                |                     | DIRECTORE                                           | IS DE LA TESIS —                         |                         | Información adicional  |
| <ul><li>Texto in</li></ul>                                       | nformativo sobre los directores de la                                                           | a tesis en preinscripción<br>Devetores de lesis                                 |                     | DIRECTORE                                           | 0                                        |                         | Información adicional  |
| <ul><li>Texto in</li></ul>                                       | iformativo sobre los directores de la                                                           | a tesis en preinscripción<br>Devetores de Insis                                 |                     | <ul> <li>DIRECTORE</li> <li>LÍNEAS DE I</li> </ul>  | 0<br>NVESTIGACIÓN -                      |                         | Información adicional  |
| <ul> <li>Texto in</li> </ul>                                     | iformativo sobre los directores de la                                                           | a tesis en preinscripción<br>Deectores de Insis                                 |                     | — LÍNEAS DE I                                       | 0<br>NVESTIGACIÓN –                      |                         | Moreatile addend       |
| <ul> <li>Texto in</li> <li>Texto in</li> <li>Texto in</li> </ul> | nformativo sobre los directores de la<br>informativo sobre las líneas de inves                  | a tesis en preinscripción<br>Directores de lexis<br>Ligación del doctorado en p | preinscripción      | DIRECTORE     DIRECTORE     DIRECTORE     DIRECTORE | 0<br>NVESTIGACIÓN —                      |                         | behavesside actional   |
| <ul> <li>Texto in</li> <li>Texto in</li> </ul>                   | nformativo sobre los directores de la                                                           | a tesis en preinscripción<br>Deschere de Insis<br>tigación del doctorado en p   | preinscripción      | — DIRECTORE                                         | 0<br>NVESTIGACIÓN –                      |                         | Monactine distant      |
| <ul> <li>Texto in</li> <li>Texto in</li> <li>Texto in</li> </ul> | nformativo sobre los directores de la<br>Informativo sobre las líneas de inves<br>Añodar Quetar | a tesis en preinscripción<br>Deederes de teste<br>tigación del doctorado en p   | oreinscripción      | DIRECTORE     DIRECTORE     LÍNEAS DE I             | 0<br>NVESTIGACIÓN -                      | eas de investig         | internation advisored  |

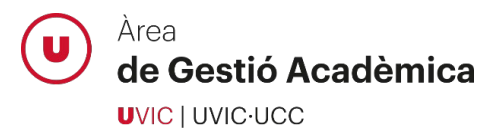

Si el director/a de tesis pertenece a la UVic-UCC, utiliza la opción de búsqueda (icono de la lupa) y selecciónalo. Si el director/a es externo a la institución, informa manualmente el nombre, apellidos y correo electrónico.

|                           | DIRECTOR DE LA TESIS                 |  |
|---------------------------|--------------------------------------|--|
|                           |                                      |  |
| Director de la tesis      |                                      |  |
| <u>ہ</u>                  |                                      |  |
| Departamento              |                                      |  |
| Director de tesis externo | Ejemplo: Apellido1 Apellido2, Nombre |  |
| Correo electrónico        |                                      |  |
|                           |                                      |  |

Selecciona la línea de investigación a la cual quieres inscribir tu proyecto de tesis, si procede:

|    | Líneas de investigación                                                                                               |
|----|----------------------------------------------------------------------------------------------------|
| k. | 32> Estudios de Género: traducción y literatura                                                                       |
| k. | 33> Literatura, Traducción y Recepción literaria en la Cataluña contemporánea. Edición y estudio de textos literarios |
| k  | 34> Lenguas Aplicadas, Traducción, Comunicación y Territorio                                                          |

# 12. Revisa toda la información y documentación aportada

En esta pantalla resumen podrás revisar toda la información y documentación aportada en el proceso de preinscripción. Si detectas algún error, puedes retroceder por los menús y corregirlo antes de confirmar tu solicitud de preinscripción.

| Preinscripción para acceso                           |                      |                                                          |                                                         |   |
|------------------------------------------------------|----------------------|----------------------------------------------------------|---------------------------------------------------------|---|
| Nombre<br>NIP<br>Opción de estudio<br>Año académico  | 2022/23              | DNI/Pasaporte<br>NIA<br>Tipo de estudio                  | os Doctorados Oficiales                                 |   |
|                                                      |                      | • •                                                      | • • •                                                   | - |
|                                                      | Inicio Da<br>perso   | tos Estudios Adjuntar Pi<br>inales previos documentos do | ropuesta <u>Resumen</u> Confirmar<br>ctorando solicitud |   |
|                                                      |                      | DATOS DEL ESTUDIO                                        |                                                         |   |
| Tipo de estudio<br>Estudio<br>Año académico          | Doctorado<br>2022/23 |                                                          |                                                         |   |
|                                                      |                      | DATOS DEL ALUMNO                                         |                                                         |   |
| NIP<br>Nombre completo<br>Correo electronico         | 500.                 |                                                          | NIA<br>DNI/Pasaporte<br>Fecha Nacimiento                |   |
| Domicilio habitual<br>Provincia habitual<br>Teléfono |                      |                                                          | Localidad habitual<br>Código postal habitual            | 2 |
|                                                      |                      | DATOS ESTUDIOS PREVIOS                                   |                                                         |   |
| Estudios<br>Último año cursado                       | -                    |                                                          |                                                         |   |

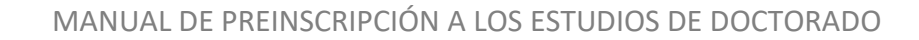

# de Gestió Acadèmica UVIC | UVIC·UCC

Área

# 13. Confirma la solicitud de preinscripción

Cuando llegues a esta pantalla, habrás finalizado correctamente tu solicitud de preinscripción a los estudios de doctorado. Podrás imprimir y enviarte per correo electrónico el resguardo de la preinscripción realizada.

| Preinscripción para ac                                                                                                    | ceso          |        |                     |                     |                                          |                         |                        |
|----------------------------------------------------------------------------------------------------|---------------|--------|---------------------|---------------------|------------------------------------------|-------------------------|------------------------|
| Nombre<br>NIP<br>Opción de estudio<br>Año académico                                                                                                    | 2019/20       |        |                     |                     | DNI/Pasaporte<br>NIA<br>Tipo de estudios |                         | Doctorados Oficiales   |
|                                                                                                    |               | Inicio | Datos<br>personales | Estudios<br>previos | Adjuntar<br>documentos                   | Propuesta<br>doctorando | Confirmar<br>solicitud |
| Tu solicitud ha side                                                                                                    | o registrada. |        |                     |                     |                                          |                         |                        |
| Imprimir comprobant                                                                                                    | es            |        |                     |                     |                                          |                         |                        |
| <ul> <li>Imprime todos los comprobantes con el botón de imprimir</li> <li>Recuerda que para cerrar la sesión, tienes que hacer clic en la opción "desconexión" que está en la parte superior de la pantalla</li> </ul> |               |        |                     |                     |                                          |                         |                        |
|                                                                                                    |               |        |                     |                     | Document                                 | 05                      |                        |
| ⊜ ⊠ 🔶                                                                                                    |               |        |                     |                     | Documento de la                          | solicitud               |                        |

Podrás realizar el seguimiento de tu preinscripción accediendo a la aplicación del Campus Virtual *UAcadèmic > Masters universitarios y Doctorado > Preinscripción de doctorado*. En este apartado podrás consultar el estado de tu preinscripción, así como los comentarios u observaciones que el personal del Área de Gestión Académica quiera hacerte llegar en relación a tu solicitud de preinscripción.

| Preinscripción para acceso                                                                                                    |                                                                                                    |                                           |                                         |                          |                                                                                                    |  |  |  |
|----------------------------------------------------------------------------------------------------|----------------------------------------------------------------------------------------------------|-------------------------------------------|-----------------------------------------|--------------------------|----------------------------------------------------------------------------------------------------|--|--|--|
| Nombre<br>NIP                                                                                                    | and the second second se |                                           | DNI/Pasaporte<br>NIA                    |                          | and the second second s |  |  |  |
|                                                                                                    |                                                                                                    |                                           | <u> </u>                                | -0-                      |                                                                                                    |  |  |  |
|                                                                                                    |                                                                                                    | Inicio Datos<br>personales                | Estudios Adjuntar<br>previos documentos | Confirmar<br>solicitud   |                                                                                                    |  |  |  |
| Inicio                                                                                                    |                                                                                                    |                                           |                                         |                          |                                                                                                    |  |  |  |
| Ya tienes preinscripciones en curso. Puedes imprimir tu solicitud o bien preinscribirte a más de un programa clickando en la opción nueva preinscripción |                                                                                                    |                                           |                                         |                          |                                                                                                    |  |  |  |
| Nueva preinszripsáln                                                                                                    |                                                                                                    |                                           |                                         |                          |                                                                                                    |  |  |  |
|                                                                                                    | Año                                                                                                    | Opción de estudio                         |                                         | Estado                   | Información adicional                                                                                                    |  |  |  |
| 😑 🗹 📷                                                                                                    | 2019/20 anual                                                                                                    | CET-Ciencias Experimentales y Tecnologías |                                         | Solicitada por el alumno |                                                                                                    |  |  |  |
| 🖨 🗹 📷                                                                                                    | 2019/20 anual                                                                                                    | MED-Medicina y Ciencias Biomédicas        |                                         | Solicitada por el alumno |                                                                                                    |  |  |  |

# Soporte del personal del Área de Gestión Académica

Si en cualquier momento del proceso tienes alguna duda o se produce un error de la aplicación que no puedes resolver, contacta con el personal de soporte del Área de Gestión Académica:

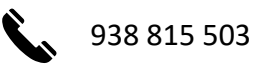

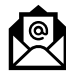

doctorats@uvic.cat